Users' Manual

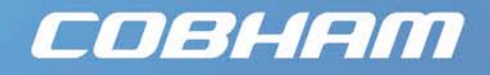

# SOLO4 'DropCam' User Manual

**Cobham Surveillance** Domo Products 11 Manor Court, Barnes Wallis Road, Segensworth, Hampshire, PO15 5TH, England

T: +44 (0)1489 566 750 F: +44 (0)1489 880 538

Version 1.0 01 October 2009

# **Table of Contents**

| Ta  | Ible of Contents                                            | 2  |
|-----|-------------------------------------------------------------|----|
| Ch  | nange History                                               | 3  |
| Ab  | oout this Manual                                            | 4  |
| Int | troduction                                                  | 5  |
| Wa  | arranty and Support                                         | 6  |
| 1.1 | Warranty Cover                                              | 6  |
| Sa  | afety, Compliance and Approvals                             | 7  |
| 1.1 | Safe Operating Procedures                                   | 7  |
| 1.2 | EMC / Safety and Radio Approvals                            | 7  |
| 1.3 | CE marking                                                  | 7  |
| Ge  | etting Started and Basic Operation                          | 8  |
| 1.1 | Which Model do I have?                                      | 8  |
| Con | n <mark>trols</mark>                                        | 9  |
| Ad  | dvanced Operation                                           |    |
| 1.1 | SOLO System PC Controller Application Software              |    |
| 1.2 | Transmitter Control Application                             |    |
| Fa  | ult Finding                                                 |    |
| Co  | onnector Pin Outs                                           | 25 |
| 1.1 | Power and Control - 7pin Binder 712 Series PN. 99 0422 0007 |    |
| Со  | ontrol Protocols                                            |    |
| 1.1 | RS232 Control – General Principles                          |    |
| 1.2 | Packet Structure Sending (from PC)                          |    |
| 1.3 | Packet Structure Reply (from controlled device)             |    |
| 1.4 | Transmitter Command List                                    |    |
| De  | efault Configurations                                       | 36 |

# Change History

| Version | Main Changes from Previous Version | Edited By |
|---------|------------------------------------|-----------|
| v1.0    | Initial Release                    | MB        |

This manual describes the operation of **domo** DropCam Transmitter. The manual is divided into three main sections.

#### Getting started and basic operation

This section describes to users how to deploy and use a **domo** DropCam transmitter.

#### Advanced operation

This section describes the operation of the equipment in more detail, concentrating particularly on how to store and recall configurations, with use of the PC Controller Application.

#### Technical reference

This section provides technical specification and control protocol data and will be of interest to those integrating the DropCam into a larger system.

#### Introduction

The SOLO4 DropCam is a rapid deployment COFDM digital video transmitter kit. The DropCam incorporates camera, microphone, battery and battery charger into a robust IP66 housing.

The small size and low power consumption of the SOLO4 DropCam make it the product of choice for rapid deployment camera scenarios such as surveillance or building clearance.

The SOLO4 DropCam transmitter employs MPEG2 (MPEG4 is also available) encoding for excellent image quality retention. Equipped with integral COFDM modulation, the transmitter is ideal for establishing rugged wireless video links in all environments including mobile and urban environments. Offering several user selectable modes that trade off image quality against range, the SOLO4 transmitter is ideal for all mission types. Security is ensured with optional in AES128/256 Encryption.

The SOLO4 DropCam transmitter will transmit images in a non line of sight environment up to 750m depending on mode and frequency; further range can be achieved with the booster PA.

The DropCam can be mounted using a tripod screw in the base, or using the built in magnetic strip. The DropCam can also be attached to baton style torches by using the optional torch clip.

#### IMPORTANT NOTE

The SOLO4 and SOLO2 product range has been specifically designed for government security and law enforcement users, the equipment will tune across frequencies that are only available to licensed government users. Non-government users should employ the equipment restricted to the license exempt bands only typically 1.389 to 1.399GHz, 2.400 to 2.483GHz and 5.725 to 5.875GHz, or in bands specified by the appropriate authorities.

#### 1.1 Warranty Cover

domo offers a 12 month standard product warranty. During this period, should the customer encounter a fault with the equipment we recommend the following course of action:

- Check the support section of the website for information on that product and any software/firmware upgrades. If fault persists;
- Call our support line and report the fault. If fault persists and you are informed to return the product please obtain an RMA number from the domo support department, and ship the equipment with the RMA number displayed and a description of the fault. Please email the support section the airway bill/consignment number for tracking purposes.
- If you have extended warranty provisions then domo will send an immediate advance replacement to you. Under most circumstances this must be returned once the fault item is repaired.

Depending on the nature of the fault domo endeavor to repair the equipment and return it to the customer within 14 days of the item arriving at our workshops.

Obviously it is impossible to cater for all types of faults and to manage 100% replacement part availability, and delays are sometimes inevitable. This is why domo recommend that its customers take out an extended warranty (which includes advanced replacement of faulty items), and/or hold a basic level of spare parts, which can be held by domo on the customer's behalf.

Please contact domo for details of packages that can be tailored to meet your individual needs, whether they are service availability, technical training, local geographic support or dedicated spares holdings.

#### 1.1 Safe Operating Procedures

- Ensure that the power supply arrangements are adequate to meet the stated requirements of the DROPCAM transmitter.
- Operate within the environmental limits specified for the product.
- Only authorized, trained personnel should open the product. There are no functions that required the User to gain access to the interior of the product.

#### 1.2 EMC / Safety and Radio Approvals

The equipment has been designed to meet and has been tested against the following harmonized EMC and safety standards:

- EN 301 489-1 & EN 301 489-5
- EN 61000-3-2:2000
- EN 61000-3-3:1995
- EN 55022:1998, Class B
- EN 61000-4-2:1995
- EN 61000-4-3:1996
- EN 61000-4-4:1995
- EN 61000-4-5:1995
- EN 61000-4-6:1996
- EN 61000-4-11:1994
- EN 60950:2000

#### 1.3 CE marking

The CE mark is affixed to all SOLO4 and SOLO2 products, and the CE Declaration of Conformity, as well as the technical file are available on request.

# **Getting Started and Basic Operation**

#### 1.1 Which Model do I have?

The DropCam is marked with a product code panel as shown below, the panel gives the product code, serial number and bar code.

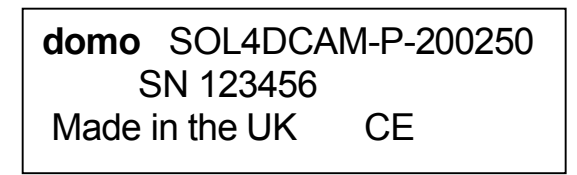

The domo product code can be referenced in the table below.

| Product Code                                                                                                    | Product                                               | Accompanying items                                                                                                    |
|----------------------------------------------------------------------------------------------------|-------------------------------------------------------|----------------------------------------------------------------------------------------------------|
| SOL4DCAM-P-030450 300-450MHz<br>SOL4DCAM-P-100150 1 to 1.5GHz<br>SOL4DCAM-P-2002500 2 to 2.5GHz<br>SOL4DCAM-N-030040 300-450MHz<br>SOL4DCAM-N-100150 1 to 1.5GHz<br>SOL4DCAM-N-2002500 2 to 2.5GHz | DropCam kit<br>P indicates PAL<br>N indicates<br>NTSC | 1 x Rugged Case<br>1 x Operator instructions<br>1 x Control and DC cable<br>1 x AC to DC adaptors<br>1 x 8mm Lens<br>1 x 15mm Lens<br>1 x Right Angle Magnetic Clip<br>1 x 2dBi Omni Antenna<br>1 x tools for lens replacement |
| TORCP                                                                                                    | Torch Clip                                            | Torch Clip                                                                                                    |
|                                                                                                    |                                                       |                                                                                                    |

#### Controls

The DropCam has single button control panel, a seven segment display indicator and an LED. The button allows users to cycle between 8 internally stored configurations. The internal configurations can be programmed by connecting a local PC and using the domo PC control GUI application, or alternatively by using the separate domo 'Field Gun' controller.

The use of the domo PC GUI application is described fully in section 3 'Advanced Operation'.

The picture below shows the DropCam control panel.

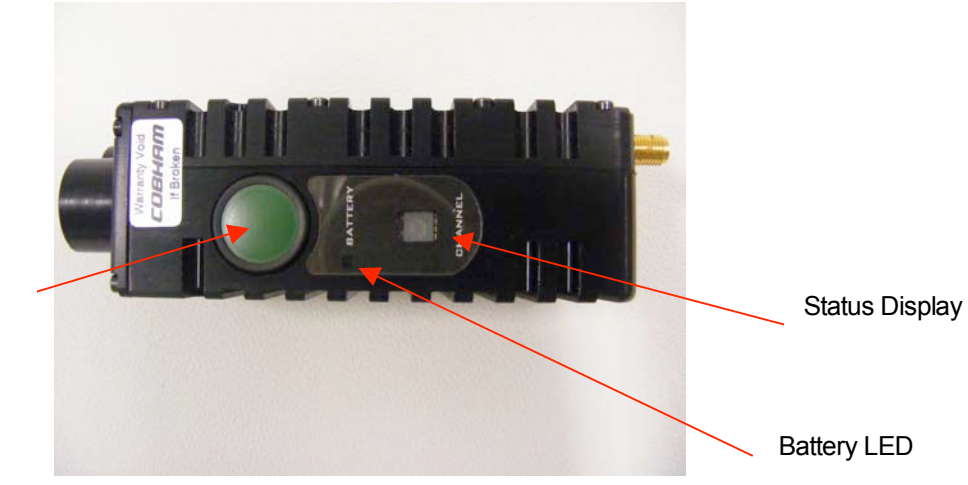

**Control Button** 

#### **Control Button Functions**

| Current State | Action                       | Next State                   |
|---------------|------------------------------|------------------------------|
| Off           | Press and Hold for 3 seconds | On                           |
| On            | Press and Hold for 3 seconds | Off                          |
| On            | Press Briefly                | Config number is incremented |

#### Status Display

| Current State | Display                 | Meaning                      |
|---------------|-------------------------|------------------------------|
| Off           | Chasing display         | DropCam is charging          |
| Off           | 'C' displayed           | DropCam is fully charged     |
| On            | Number 1-8 displayed    | Current configuration number |
| On            | Decimal point displayed | External control connected   |

#### Battery Charging and Powering On

The SOL4DCAM is designed as an integrated camera, microphone, transmitter and battery solution. It has a single control button which is used for on, off and configuration selection purposes. On the left hand side of the unit is the external connector. The purpose of this is to allow external charging (from a supply of 12-18VDC, 2A), and communications with Solo4 Transmitter controller software running on a host PC.

#### Charging the unit.

From the off condition (Display and LED off), insert the external connector and apply external power. The seven segment display will show a 'chase' display, the LED will give an indication of the charge status, based on current drawn by the battery. Flashing orange indicates the battery is in boost charge mode, flashing green indicates trickle charge mode and solid green indicates fully charged. When fully charged the seven segment display will show 'C'. It is possible to turn on the unit whilst it is being charged (see 'Powering on the unit (on external power)' below).

#### Powering on the unit (on internal battery).

Press and hold the button until the turns on, then release the button. The unit will power on in the last configuration it was used on. To change the configuration, repeatedly press button, the configuration number will cycle from 1 to 8 and then back to 1, release the button when you have reached the desired configuration. After approximately 10 seconds the display will shut off, the LED will continue to flash briefly once per second to show battery status. To turn off the unit, press and hold the button, the display will show the configuration number and then turn off, as will the LED.

#### Powering on the unit (on external power).

Press the button, the display will show the last configuration used. To change the configuration, repeatedly press button, the configuration number will cycle from 1 to 8 and then back to 1, release the button when you have reached the desired configuration. After approximately 10 seconds the display will shut off, the LED will continue to flash once per second to show charging status. To turn off the unit, press and hold the button, the display will show the configuration number and then turn off, as will the LED.

#### Setting the configuration.

Connect a PC serial port to the 9 way d-type connector on the external lead, use the Solo4 Transmitter controller software (downloadable from the link below). When external comms are connected the decimal point on the seven segment display will light. With external comms active the button ceases to function.

#### **DC Power Source**

The transmitter unit can be powered from a nominal 12V DC supply or an AC to DC adapted supply.

The connected 12V DC input should have the following characteristics.

- Input Voltage Range 6V to 16V, reverse voltage protected. The internal battery will charge on 12.5V and above.
- Current draw 0.45A at 12V (mode dependant)

#### The domo 'Field Gun' controller

The domo 'Field Gun' controller is an in-line controller designed specifically for field use. The controller can be connected directly to the DropCam transmitter, and used to set frequency, encryption key and other commonly configured items. The use of the 'Field Gun' controller will be explained in more detail in the Field Gun manual.

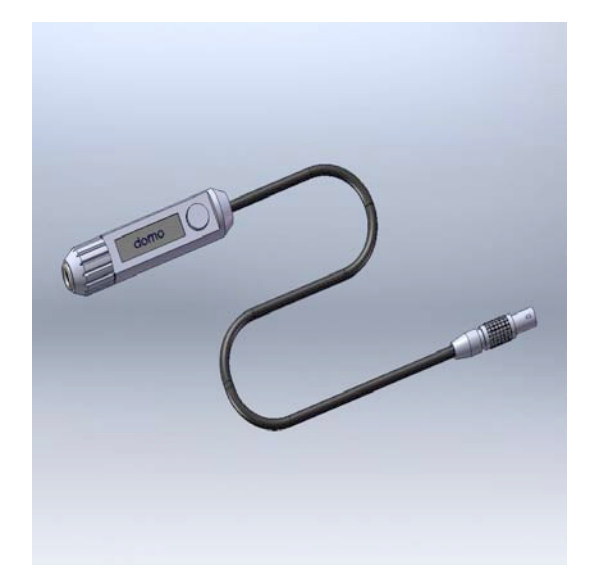

#### **DC Power Source**

The transmitter unit can be powered from a nominal 12V DC supply or an AC to DC adapted supply.

The connected 12V DC input should have the following characteristics.

- Input Voltage Range 5.9V to 16V, reverse voltage protected.
- Current draw 0.35 to 0.28A at 12V (mode dependent)

domo can supply optional AC to DC converter blocks to power the transmitter unit, the domo part number is **PSU12** 

#### **Connecting the Antennas**

The DropCam is supplied with flexible omni directional antennas with a nominal gain of 2dBi.

The antenna should be connected to the SMA female connector on the rear of the unit, care should be taken to not over tighten the SMA.

The supplied antennas are suitable for all general purpose transmissions, however for longer range transmissions customers may choose to connect higher gain antennas, and domo has a range of suitable high gain antennas to offer.

#### **Range of Operation**

The 100mW COFDM output available from the DropCam will typically achieve a range of 200 – 500m in a non line of sight urban environment, and a range of 5km where line of sight is available.

Greater ranges can be achieved by the use external power amplifiers or directional antennas, for details of this contact domo.

#### The Camera

The DropCam is equipped with an internal camera.

The camera is either PAL or NTSC depending on the model number of the DropCam.

Camera Type: \_' CMOS Fixed Focal 3.4mm (56deg H-FOV), F2.0 Interchangable Lenses: 8mm and 16mm Pixels: 640\*480 Resolution: >460 TVL Sensitivity: 0.05Lux Signal to noise: >46dB

The 3.4mm Lens fitted as standard offers a wide field of view, suitable for surveying a room. However the DropCam has standard M12 lenses and is supplied with additional lenses for longer range surveillance.

#### Changing the Lens

Interchanging lenses is a user operation, and there is no need to return the equipment to domo to do this.

Using the tools provided in the DropCam kit the camera lens cover can be removed. Removal of the camera lens cover is achieved by removing the six screws in the cover as shown below.

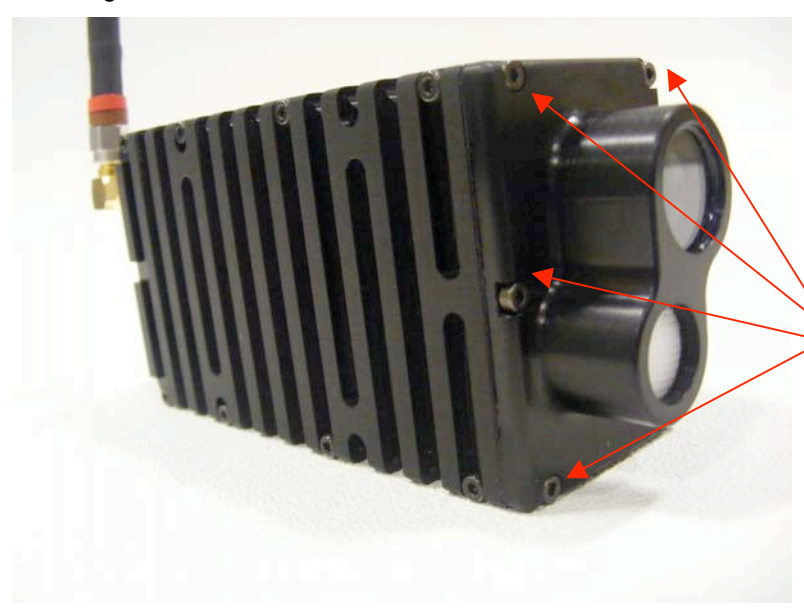

Camera Lens screws, remove all six to expose Lens

With the camera lens cover removed, simply loosen the 'grubber screw' that fixes the lens position and unscrew the lens.

New lenses can then be screwed into the camera, users will need to focus the lens on a target before tightening the grubber screw and replacing the lens cover.

Lens colour scheme: 3.4mm Lens: Black 8mm Lens: Yellow 16mm Lens: Red

#### The Microphone

The DropCam is equipped with an internal microphone, mounted just below the camera.

Microphone Type: Omni 50-13KHz

Sensitivity: 60dB +/-3dB

#### Mounting the DropCam

The DropCam is a rugged device designed for out door deployment in adverse conditions.

The DropCam unit is supplied with a range of mounting options to facilitate easy deployment.

- 1) \_ " threaded tripod mount in the base of the DropCam facilitates the connection to general purpose tripods and camera mounts.
- 2) Magnetic base strip and right angle magnetic bracket, allow the DropCam to attach to metal surfaces in various orientations.
- 3) Torch mount bracket. The optional torch bracket allows the DropCam to be attached to a baton style torch, for use in first responder applications.

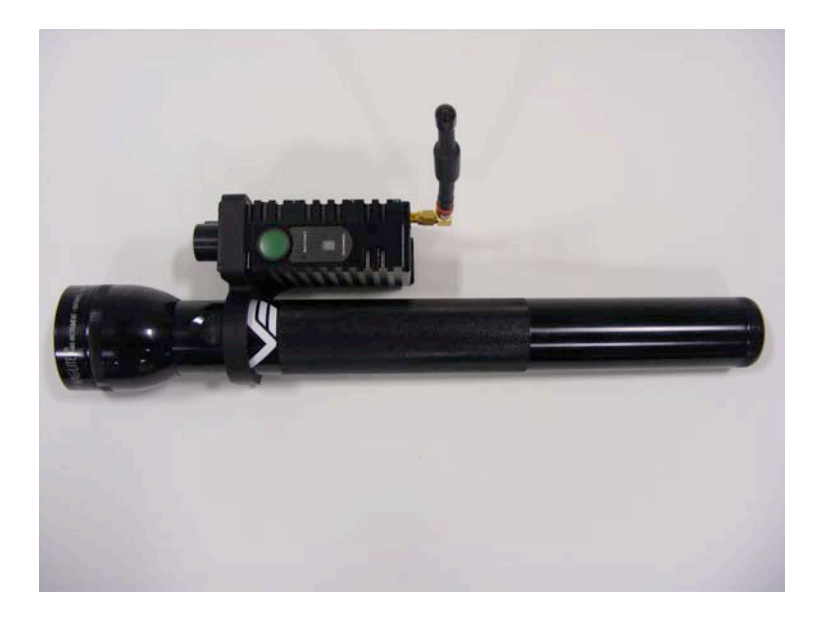

#### **Advanced Operation**

#### 1.1 SOLO System PC Controller Application Software

Advanced control of the SOLO4 DropCam system is available by using PC control applications.

Typically users may want to customize the default configurations to control settings such as frequency, scrambling keys, modulation parameters, and video resolution.

 The SOLO4 DropCam transmitter products are controlled by the solo\_tx\_ctrl.exe application available on the CD delivered with the product.

Note that exact file names may change as software version information is a part of domo file names.

A PC is required with two RS232 Serial COM ports to control both a transmitter and receiver simultaneously. Where changes are to be made to either a transmitter, or a receiver, at different times, a PC with a single RS232 Serial COM part can be used.

Installation of the two control programs is as simple as copying them from the CD to a suitable location on the PC. No install shield routine is launched. Note that the controllers generate their own log and initialisation files, so it is best to create a dedicated directory for these applications, perhaps with links to the applications from the desktop of the PC.

Use the supplied cables to connect the chosen COM port(s) of the PC to unit(s) to be configured.

Launch each application in turn by double clicking or using the run command.

Connection with a SOLO product should be automatic, but the user can force selection of the correct COM port using the drop down, followed by the "Connect" button.

Errors such as the following may appear during the connection process if the PC is unable to automatically ascertain which unit is connected to which COM port.

- Error attempting to read invalid address
- Error has occurred during polling, polling has been disabled

For both controllers, changes can be made to the unit configuration using the drop down and data entry fields.

Changes are only applied to the unit when the "Apply" button is clicked.

Current values, as running in the unit, can be read using the "Refresh" button.

Parameters that are status information only appear in greyed in the application.

Further engineering and configuration controls can be found within the "Options" and "File" drop down menus in the application title bars.

#### **1.2 Transmitter Control Application**

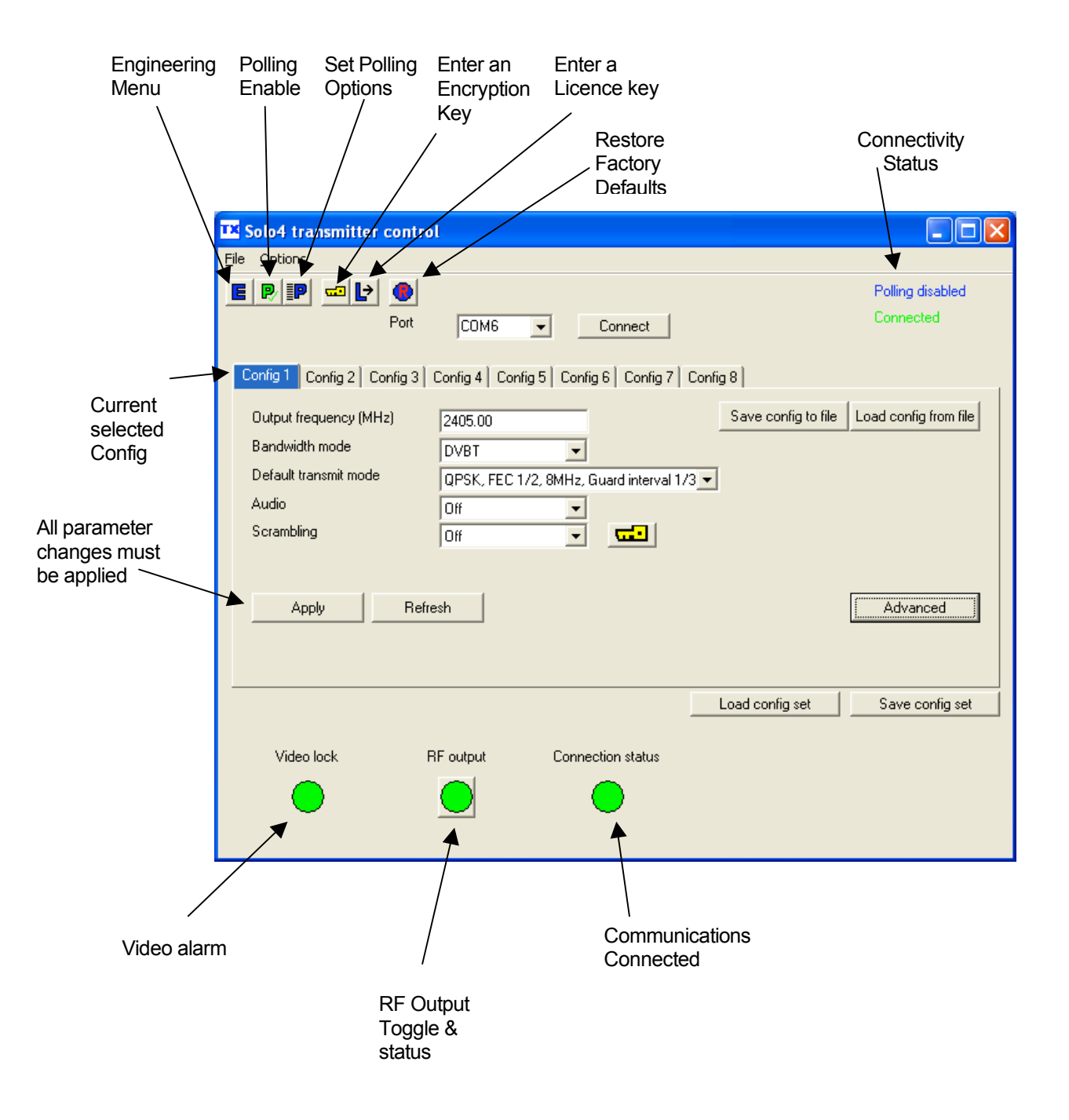

The 'Advanced' button allows the user to navigate to the controller page which exposes all available Transmitter settings.

#### **Output Frequency (MHz)**

The transmit frequency can be changed by entering the new desired frequency in this field. Values outside the range supported by a particular transmitter type will be rounded to the highest of lowest supported frequency as appropriate.

The transmit frequency can be set in step sizes of 250kHz.

#### **Bandwidth Mode**

The Bandwidth Mode switches the unit between either domo Narrowband (2.5MHz or 1.25MHz channel bandwidths) or DVB-T 8MHz bandwidth. To select 6MHz and 7MHx DVB-T modes the user must first click on 'Advanced' to enter the Advanced setting page.

#### Audio

Turns 'On' or 'Off' a basic audio setting – the audio settings are optimised considering the bit-rate of the selected Transmit mode. The user can set there own audio settings using the 'Advanced' page, if required.

#### Default Transmit Mode

In Narrowband the user has the following pre-defined modes available from the main window. Note that the Ultra Long Range Mode is only available to users who have purchased the SOLO4TXUP option (1.25MHz and MPEG-4 modes). The user can of course define their own specific FEC, bandwidth and modulation requirements from the 'Advanced' page.

| Ultra Long Range: | 1.25MHz QPSK FEC 1/3 (optional) |
|-------------------|---------------------------------|
| Long Range:       | 2.5MHz QPSK FEC 1/3             |
| Medium Range:     | 2.5MHz QPSK FEC 2/3             |
| Short Range:      | 2.5MHz 16QAM FEC 2/3            |

In DVB-T the available modes are

QPSK \_ FEC 8MHz 1/32 Guard Interval QPSK \_ FEC 8MHz 1/32 Guard Interval 16QAM \_ FEC 8MHz 1/32 Guard Interval

#### Scrambling

If the AES scrambling option has been purchased for the SOLO4 DropCam system in use, then it is possible to encrypt the link. Scrambling must be enabled at the transmitter by selecting either AES128 or AES 256 in the scrambling field. The actual scrambling key can then be entered by clicking on the yellow 'key' icon.

#### File Options

Load Config – used for loading a single configuration data from text file.
Save Config - used for saving configuration data to text file.
Load Config Set – used for loading all 8 configurations from a text file
Save Config Set - used for saving all 8 configurations to a text file

#### Advanced TX Controller Window

| Advanced options                                                                                                    |                                                                                                    |                                                                                                    |                                                                                                    |                                                                                                    |        |
|----------------------------------------------------------------------------------------------------|----------------------------------------------------------------------------------------------------|----------------------------------------------------------------------------------------------------|----------------------------------------------------------------------------------------------------|----------------------------------------------------------------------------------------------------|--------|
| Unit information<br>Video locked Yes                                                                                                    | Unit parameters<br>Dutput frequency (MHz)<br>Modulation bandwidth<br>Modulation output<br>Narrowband FEC<br>Narrowband guard interval | 2405.00<br>8MHz ▼<br>0n ▼<br>2/3 ▼<br>1/16 ▼                                                                                                    | Video input<br>MPEG mode<br>MPEG4 encoding mode<br>MPEG4 frame rate<br>Video bitrate (Mbit/s)<br>Horizontal resolution                                  | PAL   MPEG2  Low delay interlace  Full  53366  528                                                                        | Manual |
| Software version     1.1a       FPGA version     8f0       Serial number     0edaf328       License mask     0000fc73       Chaining     Not active | Narrowband modulation<br>DVBT service name<br>DVBT FEC rate<br>DVBT guard interval<br>DVBT modulation<br>DVBT spectrum inversion      | QPSK         ▼           Unit 1         1/2         ▼           1/32         ▼            QPSK         ▼            Normal         ▼                                                                                                    | Video sharpness<br>Video profile<br>Audio encoder<br>Audio input level<br>MPEG Audio rate                                                               | Normal         ▼           4:2:0         ▼           Off         ▼           0dB         ▼           256kbits/s         ▼ |        |
| Apply<br>Refresh                                                                                                    | DVBT 4KHz offset<br>Preset transmit mode<br>Output power<br>Output attenuation high (dB)<br>Output attenuation low (dB)               | None  Vone selected  Vone selected | Unit name<br>Sleep mode<br>Data<br>Data baud rate<br>Chaining input<br>Chain no.<br>Chaining output<br>Current config<br>Scrambling<br>Heartbeat enable | Solo-01<br>No ▼<br>Dff ▼<br>1200 ▼<br>0ff ▼<br>0 ▼<br>0ff ▼<br>1<br>0ff ▼<br>0ff ▼<br>0ff ▼                               |        |

#### **Output Frequency (MHz)**

The transmit frequency can be changed by entering the new desired frequency in this field. Values outside the range supported by a particular transmitter type will be rounded to the highest of lowest supported frequency as appropriate.

The transmit frequency can be set in step sizes of 250kHz.

#### **Modulation Bandwidth**

For the SOLO2 transmitter products, the modulation bandwidths 8, 7 or 6MHz can be selected.

For the SOLO4 transmitter products, the modulation bandwidths 8, 7, 6 or 2.5MHz can be selected. If the Ultra Narrow band upgrade has been purchased the 1.25MHz will also be available to select.

The normal mode of operation is 2.5MHz.

#### **Modulation Output**

This control is used to turn on and off the RF output. After a configuration change, the output always reverts to OFF.

#### **Narrow Band FEC**

This option applies to SOLO4 transmitters only. The default FEC is 2/3, however improved range operation can be achieved by selecting FEC 1/3. FEC 1/3 will improve signal range by 3dB. However FEC 1/3 reduces link capacity to 1.2Mb/s therefore reducing picture quality.

| FEC | Link Bitrate | Sensitivity |
|-----|--------------|-------------|
| 2/3 | 2.4Mb/s      | -99dBm      |
| 1/3 | 1.2Mb/s      | -102dBm     |

#### Narrow Band Guard Interval

This option applies to SOLO4 transmitters only. The Guard Interval defaults to 1/16. Interval 1/8 is also available for very long range (aircraft downlinks) applications.

#### Narrow Band Modulation

This option applies to SOLO4 transmitters only. The COFDM mode can be changed between QPSK and 16QAM. QPSK is the default mode and will give the strongest most rugged RF link performance. Selecting 16QAM reduces the link performance by 5dB but improves the link data throughput, giving significantly better video quality.

Note: The terminology DVB-T refers to the 8,7,6MHz wide bandwidth modulation employed in the SOLO2 products. The SOLO4 product is also capable of DVB-T, but this mode is not recommended for normal operation

#### **DVB-T Service Name**

Applicable in DVB-T mode only, defaults to Unit 1. This should not be changed in normal operation

#### **DVB-T FEC**

Applicable in DVB-T mode only, the default FEC is \_. Other FEC rates will all reduce the range of the product, but will improve image quality and capacity of the link.

#### **DVB-T Guard Interval**

Applicable in DVB-T mode only. The Guard Interval defaults to 1/32. Other guard intervals such as 1/16 or 1/8 are available for very long range (aircraft downlinks) applications.

#### **DVB-T Modulation**

Applicable in DVB-T mode only, the COFDM mode can be changed between QPSK, 16QAM and 64QAM. QPSK is the default mode and will give the strongest most rugged RF link performance. Selecting 16QAM reduces the link performance by 5dB but improves the link data throughput, giving significantly better video quality.

#### **Output Attenuation**

This control can be used to make minor adjustments to the output power level, but in normal operation should be disregarded.

#### Video Input

This control is used to select the composite video input standard. Options are PAL, and NTSC both with and without 7.5 IRE pedestal.

The licensed SDI digital video input can also be selected.

#### **MPEG Mode**

The default encoding mode is MPEG2, however for SOLO4 products if the Ultra Narrow Band upgrade has been purchased, then MPEG4 will also be available. It is recommended that MPEG4 be employed when the unit is operating at low bitrates (2.5MHz bandwidth FEC1/3 or 1.25MHz bandwidth FEC1/3).

#### MPEG2 GOP Length

By default MPEG2 GOP length is set to a low delay stripe refresh mode. This option allows the user to set the GOP length for a standard GOP structure at the expensive of an additional delay.

#### MPEG4 Encoding Mode

This option is only available on SOLO4 products installed with the Ultra Narrow Band Upgrade. This defaults to low delay interlace. Other modes are available but advice should be sought from domo before selection.

#### MPEG4 Frame Rate

This option is only available on SOLO4 products installed with the Ultra Narrow Band Upgrade. This option allows the user to select lower frame rate encoding (1/2 frame rate, \_, 1/8 etc) It is recommended that MPEG4 reduced frame rates be employed when the unit is operating at low bitrates (1.25MHz bandwidth FEC1/3).

#### Video Bitrate

This control can be used to set the video bitrate within the constraints of capacity available in the channel, but only when "Chaining Input" is set to ON.

When the Manual radio button is enabled, the user can manually set a video bitrate upto the maximum value. When manual bitrate is selected, the user is in control of the video bitrate, this can be usefull when configuring chaining systems.

#### Horizontal resolution

The video coding resolution can be selected from 704, 528, 480 and 352 pixels. Changing the horizontal resolution to lower values will make the coded picture softer.

Care should be taken to match the horizontal resolution to the resolution of the camera connected to the transmitter; this will give best image results.

#### Video Profile

This allows the user to select between the default 4:2:0 profile and the ultra high quality 4:2:2 profile (only of interest to Broadcast customers). Note 4:2:2 is a licensed feature.

#### Audio Encoder

The Audio can be turned on and off with this control. Audio is OFF by default, but there are several audio modes that vary from very high quality to speech grade that can be selected with this control. Enabling audio will degrade the video quality, because some of the available data capacity is diverted away from video to audio. Selecting high fidelity audio modes will degrade the video quality more than lower fidelity audio modes. The Audio encoder can also be switched to 32 kHz and 48 kHz MPEG Layer 1/2 modes.

Note: The Solo4 receiver only supports 48 kHz sampling in MPEG Audio mode and bitrates in the range 192 to 448kbits/s.

#### Audio Input Level

This control is used to define the audio gain to be applied to the audio input signal. 0dB is used for line level audio and various options up to 48dB of gain can be applied for microphone inputs.

#### **Unit Name**

This field allows the user to enter an identifier for the service that they wish to transmit. This must match that selected at the receiver for the service to be decoded. The unit name can be constructed of any eight ASCII characters.

#### Sleep Mode

This control allows the unit to be forced into a Sleep Mode where main functions are disabled, and the power consumption is significantly reduced.

Data

With this ON / OFF control the user can select whether the transmitter passes serial RS232 data across the RF link to the receiver.

#### Data Baud Rate

This field is used to select the baud rate of any RS232 serial data component to be passed from the transmitter to the receiver across the RF link.

#### **Chaining Input**

This control is not used in current SOLO products.

#### **Chain Number**

This control is not used in current SOLO products.

#### **Current Config**

This field reports the last loaded configuration number. Note that for the SOLO transmitter, changes applied after the configuration has been loaded are saved immediately into the current configuration.

#### Scrambling

If the AES scrambling option has been purchased for the SOLO2 or SOLO4 system in use, then it is possible to encrypt the link. Scrambling must be enabled at the transmitter by selecting either AES128 or AES 256 in the scrambling field. At this point the user will need to ensure that the correct key is in use and this is done by using **Options / Write AES Key**.

The key is a 128bit key for AES128 and a 256bit key for AES256 and is entered as either 32 or 64 ASCII hexadecimal characters (0..F).

#### Video Locked (Status Only)

This status information indicated whether the transmitter is successfully locked to the incoming composite video signal. Unlocked status may indicate cabling faults, or poor quality incoming video feeds to the unit.

#### Software Version (Status Only)

This status information describes the version of the software running the SOLO transmitter product.

#### FPGA Version (Status Only)

This information is for **domo** engineering use only.

#### Serial Number (Status Only)

This status information is the electronic serial number of the transmitter PCB. This number can be exchanged with **domo** to purchase extra licensable features, such as upgrades to support AES encryption.

#### Chaining (Status Only)

This field reports the status of the chaining input to the SOLO transmitter, and is not active in current units.

#### Options

**Engineering** – provides access to further diagnostic and calibration features. The **Diagnostic** and **Power calibration** pages must not be altered. The **Advanced Options** under the Engineering menu allow the user to **Change RS232 address**, which can be useful when connecting multiple units together via a multi drop RS485 bus for control purposes. The **Serial control** dialogue box allows the user to change timeouts used during the serial communications between the unit and the controller.

**Enable Polling** – selecting this option makes the control application automatically refresh the data presented to the user every few seconds.

**Polling Options –** selecting this option allows the user to define parameters to be regularly polled.

**Write Encryption Key** – opens a dialogue box for entering an ABS or AES scrambling key, as 32 ASCII hexadecimal characters (0...F)

Write License Code – open a further box for entering license codes for the activation of licensable features (e.g. AES scrambling) in the transmitter. Contact **domo** for support in applying new licenses as required.

**Restore Defaults** – restores factory default settings in the transmitter.

#### File

Set Icon Source, Set logo source, Set logo size and Set application title – allow the user to define a controller branding

Exit - exits the SOLO receiver control application

# Fault Finding

| Symptom                     | Suggested Action                                                                                                    |  |  |
|-----------------------------|----------------------------------------------------------------------------------------------------|--|--|
| No RF Link                  | Check a suitable transmitter RF source is active, on correct frequency.<br>Ensure Downconverters are connected. Ensure antennas are<br>connected to downconverters. Ensure there is no interfering signal.                                                                                                    |  |  |
| Poor link                   | Poor performance of the link can occur for the following reasons.                                                                                                    |  |  |
| performance                 | <ul> <li>Interference. Should an interfering RF signal occur on the<br/>same frequency the performance of the link will be affected.<br/>Remove the interferer e or move to an alternative<br/>frequency.</li> </ul>                                                                                                    |  |  |
|                             | <ul> <li>Unsuitable antennas, or out of band antennas. See the<br/>antenna sections for guidance on antenna selection and<br/>use.</li> </ul>                                                                                                    |  |  |
|                             | <ul> <li>Reduced transmit power, ensure that the attenuation<br/>setting on the transmitter is appropriate for direct output, or<br/>for amplifiers connected.</li> </ul>                                                                                                    |  |  |
|                             | <ul> <li>Receive antenna positioning, were possible mount the<br/>receive antennas away from other objects, unobstructed<br/>and as high as possible. Poor alignment of directional<br/>antennas.</li> </ul>                                                                                                    |  |  |
|                             | No Diversity operation. Ensure both down converters are<br>operational.                                                                                                    |  |  |
| Blue screen                 | Receiver RF LED not lit - see "No RF Link" section                                                                                                    |  |  |
| at receiver                 | Receiver RF LED lit. Check video is enabled at the transmitter. Check correct unit name is selected at the receiver to match the transmitter. Check scrambling keys are matched.                                                                                                    |  |  |
| Reduced<br>Image<br>quality | Image quality is affected by the selected horizontal resolution. The image will become progressively softer for each horizontal resolution below the sharpest resolution of 704 pixels. It is advisable to select a horizontal resolution that matches the resolution of the camera.                                                                                                    |  |  |
|                             | Image quality is also affected by the video bit rate which can be read<br>from the video bit rate field of the SOLO transmitter controller). The<br>standard setting is 2.3Mb/s. However enabling audio, particularly the<br>high quality audio modes, will reduce the video bit rate substantially.<br>Therefore ensure an appropriate audio mode is selected or audio is<br>fully disabled if not required. |  |  |
| No audio                    | Ensure audio is enabled at the transmitter (disabled by default).                                                                                                    |  |  |

## **Connector Pin Outs**

## 1.1 Power and Control - 7pin Binder 712 Series PN. 99 0422 0007

| Pin No | Function                |
|--------|-------------------------|
| 1      | Vin                     |
| 2      | GND                     |
| 3      | 232 Control Out of Unit |
| 4      | 232 Control into Unit   |
| 5      | 232 User Data           |
| 6      | Close Contact 1         |
| 7      | Close Contact 2         |

#### **Control Protocols**

The following section describes the control protocol employed on the RS232 link for controlling the SOLO transmitters and receiver equipment.

Connection details are detailed in previous sections.

Note that only features that are licensed for use in the SOLO units can be controlled. The protocols listed here cover all possible features. Attempting to activate an unlicensed feature will simply result in the command being ignored by the SOLO unit.

#### 1.1 RS232 Control – General Principles

The physical interface is RS232 but this can be converted to RS 485 with an external adapter where multiple units are controlled over one RS 485 bus.

Normal operation involves sending a packet from the control device (normally a PC) to the device being controlled. If the packet satisfies an address integrity check, then the controlled device will action the command and send a reply.

For compatibility with modems an ASCII style protocol is used.

Ports are set for 8 bits, No parity, 1 stop

#### **1.2 Packet Structure Sending (from PC)**

| ASCII              | Value   |                                                       |
|--------------------|---------|-------------------------------------------------------|
| STX                | 02h     | Start byte                                            |
| 0-9                | 30h-39h | 4 byte unit address. In range 0-9999                  |
| R<br><b>m</b> misc | 20h-7Eh | 1 byte command type. <b>r</b> read, <b>w</b> write or |
| I                  | 20h-7E  | 1 byte indicator of internal data block               |
| ABC                | 20h-7Eh | Command –three byte mnemonic                          |
| •                  | 3Bh     | Separator                                             |
| PQR                | 20h-7Eh | Data – Optional, variable length                      |
| ,                  | 3Bh     | Separator                                             |
| Х                  | 20h-7Eh | Sum Check                                             |
| ETX                | 03h     | End byte                                              |

#### **1.3 Packet Structure Reply (from controlled device)**

| ASCII | Value   |                                      |
|-------|---------|--------------------------------------|
| STX   | 02h     | Start byte                           |
| 0-9   | 30h-39h | 4 byte unit address. In range 0-9999 |
| Z     | 20h-7Eh | Status BYTE                          |
| PQR   | 20h-7Eh | Data –Optional, variable length      |
| ,     | 3Bh     | Separator                            |
| Х     | 20h-7Eh | Sum Check                            |
| ETX   | 03h     | End byte                             |

The Sum check byte is the summation of all bytes in the packet, not including the start and end bytes. Higher order bytes are ignored and the final byte result is modified to prevent ASCII control characters being sent. Bit 7 (highest) is forced high.

Status byte will indicate command performed OK, or indicate an error.

| ASCII | Meaning                                      |
|-------|----------------------------------------------|
| 1     | All OK                                       |
| E     | General error, Command could not be actioned |

Typically E will be returned if the message is formatted incorrectly (separators in wrong place) or if commands are in upper case, or if commands do not match against the allowed list of commands, or if the checksum is wrong.

Addresses in the range 0001 to 9998 are for general use. Address 0000 is reserved and 9999 is a broadcast address. i.e. any device will reply to this address. Its reply will contain its own specific address.

All data in the transmitter and receiver is stored as one of 5 data types, Double, String, List, Integer or HexInteger. The data type dictates the contents of the data section of the reply.

- List 1 byte for sending. Value is hexadecimal coded as ASCII. 2 byte reply. Reply represents index into original choice list. e.g. Reply 02 indicates entry 2 in original list.
- Double variable length. Reply always contains decimal point and 4 decimal places. Can have 1 to 3 digits before decimal.
- Integer 6byte reply. integer value with stuffed with preceding zeros.
   e.g. GOP reply 000012 = GOP length 12
- String Variable length. Reply is string excluding null terminator
- HexInteger 8byte Hex reply

#### **1.4 Transmitter Command List**

#### Function R/W Block Command Data Туре Set r/w 0 out 1 byte int Modulation 0 ÓFF 1 COFDM IF output Set Narrow fec 1 byte int r/w 0 Band 1 = 2/3 Modulation 2 = 1/3 FEC Set Narrow 1 byte r/w 0 gua int 1 = 1/16 Band Modulation 2 = 1/8 Guard Interval Set Narrow 1 byte 0 = QPSK mod int r/w 0 Band COFDM 1 = 16 QAM mode Set r/w 0 fre Set Frequency in double Modulation MHz, decimal point allowed. Freq Spectrum 1 byte int r/w 0 spe Inversion 0 = Normal 1 = Inverted COFDM wid 0 = 6MHz list r/w 0 Bandwidth 1 = 7MHz 2 = 8MHz 3 = 2.5MHz 4 = 1.25MHz Output level r/w lev Default level is 0 int 0 Value 0 to 32 1dB attenuation high steps Output High r/w 0 hls 0 = low level int Low switch 1 = high level (default) Output level llv Default level is 32 r/w 0 int attenuation Value 0 to 32 low 0.25dB steps DVB-T FEC r/w dfe 0 = 1/2int 0 1 = 2/32 = 3/4 3 = 5/6 4 = 7/8 DVB-T 0 = 1/32 r/w dgu int 0 1 = 1/16Guard 2 = 1/8 3 = 1/4 0 = QPSK DVB-T mode dmo int r/w 0 1 = 16QAM 2 = 64QAM DVB-T4K 4ko r/w 0 0 = noneInt Offset 1 = +4 KHz2 = -4KHz Range Mode 0 = none txm int r/w 0 selected(default) Preset 1 = short range 2 = medium range 3 = long range 4 = ultra long range

#### Type 'o' messages for Modulation commands

#### Type 'z' messages for Scrambling commands

| Function                                        | R/W | Block | Command | Data                                                                                        | Туре                             |
|-------------------------------------------------|-----|-------|---------|---------------------------------------------------------------------------------------------|----------------------------------|
| Scrambling                                      | r/w | z     | scr     | 1 byte<br>0 = Off<br>1 = ABS<br>4 = AES128<br>6 = AES256<br>8 = Bcrypt128<br>10 = Bcrypt256 | int                              |
| AES Key<br>lower 128                            | W   | Z     | kez     | Encryption key for<br>AES lower 128                                                         | Hex string<br>(32<br>characters) |
| AES Key<br>upper 128<br>used in AES<br>256 only | w   | Z     | kex     | Encryption key for<br>AES upper 128                                                         | Hex string<br>(32<br>characters) |
| ABS key                                         | W   | Z     | key     | Encryption key for<br>ABS                                                                   | Hex string<br>(12<br>characters) |

| Function                                                          | R/W | Block | Command | Data                                                                                                    | Туре   |
|-------------------------------------------------------------------|-----|-------|---------|----------------------------------------------------------------------------------------------------|--------|
| Video Input                                                       | r/w | v     | inp     | 1 byte<br>0 = Off<br>2 = PAL<br>3 = NTSC<br>4 = NTSC No<br>Pedestal<br>5 = PAL S-vid<br>6 = NTSC S-vid<br>7 = NTSC S-Vid No<br>pedestal<br>8 = SDI PAL<br>9 = SDI NTSC | int    |
| Video<br>Locked                                                   | r   | V     | loc     | 1 byte<br>0 = No<br>1 = Yes                                                                                                    | int    |
| Video Bitrate<br>(Only<br>applicable<br>when chain<br>in enabled) | r/w | e     | vid     | Value in Mbps                                                                                                    | double |
| Video<br>Horizontal<br>resolution                                 | r/w | e     | hor     | 1 byte<br>0=704<br>1=528<br>2=480<br>3=352                                                                                                    | int    |
| Sleep if no<br>video lock                                         | r/w | V     | sle     | 0 = normal<br>1 = sleep if no video                                                                                                    | int    |
| MPEG mode                                                         | r/w | е     | enc     | 0 = MPEG2<br>1 = MPEG4                                                                                                    | int    |
| MPEG2<br>GOP length                                               | r/w | е     | gop     | 0 = stripe refresh<br>mode (default)<br>1 = intra only<br>2-100 = GOP<br>length in frames                                                                              | int    |
| MPEG4<br>frame rate                                               | r/w | e     | frm     | 0 = full<br>1 = 1/2<br>2 = 1/4<br>3 = 1/8<br>4 = 1/24                                                                                                    | int    |
| MPEG4<br>encoding<br>option                                       | r/w | e     | cmd     | 0 = low delay<br>interlaced (default)<br>1 = standard delay<br>interlaced<br>2 = low delay<br>progressive<br>3 = standard delay<br>progressive                         |        |
| MPEG4<br>video<br>sharpness                                       | r/w | e     | sha     | 0 = normal (default)<br>1 = sharp                                                                                                    | int    |
| Manual<br>Video Bitrate                                           | r/w | е     | vbr     | Video bitrate<br>manual over ride<br>0 = no override<br>(default)<br>Non-zero (sets the<br>video bit-rate in<br>kbps)                                                  | int    |
| Video Profile                                                     | r/w | е     | pro     | 0 = 4:2:0<br>1 = 4:2:2                                                                                                    | int    |
| Video PID                                                         | r/w | v     | pid     | 0 = default<br>Other = value                                                                                                    | int    |

#### Type 'v' and 'e' messages for Video commands

| Function                            | R/W | Block | Command | Data                                                                                                    | Туре |
|-------------------------------------|-----|-------|---------|----------------------------------------------------------------------------------------------------|------|
| Audio<br>Encoder                    | r/w | a     | enc     | 1 byte<br>0 = Off<br>1 = 32kHz,12cbit,S<br>2 = 32kHz,12cbit,M<br>3 = 32kHz,8cbit,S<br>4 = 32kHz,8cbit,M<br>5 = 16kHz,8cbit,S<br>6 = 16kHz,8cbit,M<br>7 = 8kHz,8cbit,M<br>9 = 32kHz MPEG<br>Layer1 stereo<br>10 = 32kHz MPEG<br>Layer1 stereo<br>11 = 48kHz MPEG<br>Layer1 stereo<br>12 = 48kHz MPEG<br>Layer2 stereo<br>14 = 32kHz MPEG<br>Layer2 stereo<br>15 = 48kHz MPEG<br>Layer2 stereo<br>16 = 48kHz MPEG<br>Layer2 mono | int  |
| Audio Input<br>Level                | r/w | а     | lev     | 1byte<br>0 = 0dB (line level)<br>1 = 12dB (mic level)<br>2 = 24dB(mic level)<br>3 = 36dB(mic level)<br>4 = 48dB(mic level)<br>and 4 also enables<br>ALC                                                                                                    | int  |
| MPEG<br>Layer 1<br>Audio Bitrate    | r/w | а     | mpr     | 1byte<br>2 = 64kbit<br>3 = 96kbit<br>4 = 128kbit<br>5 = 160kbit<br>6 = 192kbit<br>7 = 224kbit<br>8 = 256kbit<br>9 = 288kbit<br>10 = 320kbit<br>11 = 352kbit<br>12 = 384kbit<br>13 = 416kbit<br>14 = 448kbit                                                                                                    | int  |
| MPEG<br>Layer 2<br>Audio Bitrate    |     |       |         | 2 = 48kbit<br>3 = 56kbit<br>4 = 64kbit<br>5 = 80kbit<br>6 = 96kbit<br>7 = 112kbit<br>8 = 128kbit<br>9 = 160kbit<br>10 = 192kbit<br>11 = 224kbit<br>12 = 256kbit<br>13 = 320kbit<br>14 = 384kbit                                                                                                    |      |
| Audio PID 1                         | r/w | а     | pd1     | 0 = default<br>Other = value                                                                                                    | int  |
| Audio PID 2                         | r/w | а     | pd2     | 0 = default<br>Other = value                                                                                                    | int  |
| Audio DID<br>SDI Data<br>Identifier | r/w | а     | did     | DID value                                                                                                    | int  |
| Audio 2<br>enable                   | r/w | а     | en2     | 0 = disabled<br>1 = enabled                                                                                                    | int  |

# Type 'a' messages for Audio commands (applies to audio channel 1 and audio channel 2)

| Audio<br>Source      | r/w | а | SIC | 0 = analogue<br>1 = aes/ebu digital<br>2 = embedded | int |
|----------------------|-----|---|-----|-----------------------------------------------------|-----|
| MPEG Audio<br>Offset | r/w | а | pts | PTS offset for<br>MPEG Audio                        | int |

#### Type 'g' messages for Unit Level commands

| Function                        | R/W | Block | Command | Data                                                                                                    | Туре       |
|---------------------------------|-----|-------|---------|----------------------------------------------------------------------------------------------------|------------|
| Software<br>Version             | r   | g     | ver     | Software version<br>number                                                                                                    | Hex string |
| FPGA<br>Version                 | r   | g     | fpg     | FPGA version<br>number                                                                                                    | Hex string |
| Serial<br>Number                | r   | g     | ser     | Hex based serial<br>number                                                                                                    | Hex string |
| License<br>Code                 | W   | g     | lic     | License number for software facilities                                                                                                    | Hex string |
| Narrow band<br>Service<br>Name  | r/w | g     | nam     | Unit Name String                                                                                                    | string     |
| Set Unit<br>address             | r/w | g     | add     | Unit Address<br>0001 - 9998                                                                                                    | int        |
| Load<br>Configuration<br>Number | r/w | g     | lod     | Config Number                                                                                                    | int        |
| Restore<br>Default Build        | W   | g     | def     | 0 = No<br>1 = Yes                                                                                                    | int        |
| Sleep Mode                      | r/w | g     | sle     | 0 =No<br>1 = Yes                                                                                                    | int        |
| Front Panel<br>Lock             | r/w | g     | fpl     | 0 = unlocked<br>1 = locked                                                                                                    | int        |
| DVB-T<br>Service<br>name        | r/w | g     | dna     | Unit Name String                                                                                                    | string     |
| Heart beat<br>enable            | r/w | g     | blo     | 0 = off<br>1 = on                                                                                                    | int        |
| License<br>Mask                 | r   | g     | Ima     | Returns hex value<br>with bits as follow<br>0 - Video<br>1 - 4:2:2<br>2 - Set to 0<br>3 - Set to 0<br>4 - Ultra<br>Narrowband and<br>MPEG4<br>5 - Narrowband and<br>MPEG4<br>5 - Narrowband<br>6 - DVB-T<br>7 - License<br>Exempt<br>8 - SDI<br>9 - Set to 0<br>10 - AES128<br>11 - AES256<br>12 - Bcrypt128<br>13 - Set to 1<br>14 - Bcrypt256<br>15 - Set to 1 | hex        |
| Board Type                      | r   | g     | bty     | Returns D550                                                                                                    | string     |
| Unit Type                       | r   | g     | uty     | 12 = D550<br>13 = D551                                                                                                    | integer    |
| Turn LEDs<br>Off                | r/w | g     | lof     | 0 = LEDs on<br>1 = LEDs off                                                                                                    | integer    |
| Core<br>Temperature             | r   | g     | tmp     | Temperature in<br>degrees C                                                                                                    | Integer    |
| VCC Int                         | r   | g     | vnt     | Voltage                                                                                                    | Integer    |
| VCC Aux                         | r   | g     | vax     | Voltage                                                                                                    | Integer    |
| Charger<br>Status               | r   | g     | cst     | Address 5001 only<br>1 = idle<br>1 =charging                                                                                                    | integer    |

|                                |   |   |     | 2= discharging<br>3=temp fault<br>4=bad battery |  |
|--------------------------------|---|---|-----|-------------------------------------------------|--|
| Drop cam<br>voltage            | r | g | vch | Voltage in multiples<br>of 100mV                |  |
| Drop Cam<br>charger<br>current | r | g | Ccu | Current in multiples<br>of 10mA                 |  |

#### Type 'p' messages for SI

| Function                       | R/W | Block | Command | Data                         | Туре   |
|--------------------------------|-----|-------|---------|------------------------------|--------|
| PCR PID                        | r/w | р     | cpd     | 0 = default<br>Other = value | int    |
| PMT PID                        | r/w | р     | mpd     | 0 = default<br>Other = value | int    |
| Video<br>Stream ID             | r/w | e     | sid     | 0 = default<br>Other = value | int    |
| Audio<br>Stream ID             | r/w | а     | sid     | 0 = default<br>Other = value | int    |
| Transport<br>Stream<br>Version | r/w | t     | svr     | 0 = default<br>Other = value | int    |
| Provider<br>Name               | r/w | g     | pro     | 0 = default<br>Other = value | string |

#### Type 'd' messages for Data commands

| Function               | R/W | Block | Command | Data                                                                                                    | Туре |
|------------------------|-----|-------|---------|----------------------------------------------------------------------------------------------------|------|
| Data On/Off            | r/w | d     | inp     | 1 byte<br>0 = Off<br>1 = On<br>2 = On (even parity)<br>3 = On (odd parity)                                                                                                    | int  |
| Input Data<br>Baudrate | r/w | d     | bau     | 1 byte<br>0 = 1200 baud<br>1 = 2400 baud<br>2 = 4800 baud<br>3 = 9600 baud<br>4 = 19200 baud<br>5 = 38400 baud<br>6 = 57600 baud<br>(note 57600 is not<br>supported in DVB-T<br>modes)<br>7 = 115200 baud | int  |
| Data PID               | r/w | d     | pid     | 0 = default<br>Other = value                                                                                                    | int  |
| Metadata<br>Enable     | r/w | m     | eta     | 1 byte<br>0 = Off<br>1 = On                                                                                                    | int  |
| Metadata<br>PID        | r/w | m     | pid     | 0 = default<br>Other = value                                                                                                    | int  |

#### Type 'c' messages for Chaining commands

| Function                                                              | R/W | Block | Command | Data                                                                                                    | Туре |
|-----------------------------------------------------------------------|-----|-------|---------|----------------------------------------------------------------------------------------------------|------|
| Chaining<br>Input                                                     | r/w | С     | inp     | 0 = Off<br>1 = On<br>2 = Relay                                                                                                    | int  |
| Chaining<br>Output                                                    | r/w | С     | out     | 0 = Off<br>1 = On                                                                                                    | int  |
| Chaining<br>Loop                                                      | r/w | С     | hio     | 0 = Off<br>1 = output loop to<br>input for external<br>encryption                                                                              | int  |
| Chaining<br>status<br>–describes if<br>chaining<br>input is<br>active | r   | С     | sta     | 0 = Not Active<br>1 = Active<br>2 = Overflow                                                                                                   | int  |
| Chain<br>Number                                                       | r/w | С     | cha     | 0 - 9                                                                                                    | int  |
| Transport<br>Stream<br>Switch                                         | r/w | g     | OSW     | Bit 2 Input Switch<br>(0=ASI,1=Chaining)<br>Bit 3 Output Switch<br>(0=ASI,1=Chaining)<br>Eg 0 = ASI in and<br>out, 12 = Chaining<br>in and out | int  |

#### Type 'c' messages for Calibration commands

| Function                                          | R/W | Block | Command | Data                                                                        | Туре   |
|---------------------------------------------------|-----|-------|---------|-----------------------------------------------------------------------------|--------|
| Lowest<br>Operating<br>Frequency                  | r/w | с     | flo     | Frequency in MHz                                                            | double |
| Highest<br>Operating<br>Frequency                 | r/w | с     | fhi     | Frequency in MHz                                                            | double |
| Intermediate<br>Operating<br>Frequency 1          | r/w | С     | fi1     | Frequency in MHz                                                            | double |
| Intermediate<br>Operating<br>Frequency 2          | r/w | С     | fl2     | Frequency in MHz                                                            | double |
| Calibration<br>point lowest                       | r/w | С     | pl1     | 0 – 32 in 0.25dB<br>steps                                                   | int    |
| Calibration<br>point<br>intermediate<br>1         | r/w | с     | pl2     | 0 – 32 in 0.25dB<br>steps                                                   | int    |
| Calibration<br>point<br>intermediate<br>2         | r/w | С     | рlЗ     | 0 – 32 in 0.25dB<br>steps                                                   | int    |
| Calibration point highest                         | r/w | С     | pl4     | 0 – 32 in 0.25dB<br>steps                                                   | int    |
| RF level vs<br>temperature<br>offset<br>gradient  | r/w | С     | rtg     | 0 – 8 (default 4) =<br>-1dB / 10°C to<br>1dB / 10°C gain<br>in 0.25dB steps | Int    |
| RF level vs<br>temperature<br>offset mid<br>point | r/w | с     | rtm     | 0 - 100°C mid point<br>for RF level<br>temperature<br>gradient              | int    |

# **Default Configurations**

This section tabulates the default configuration settings for **domo** SOLO products.

| ltem                     | DROPCAM-x-200250 (2.0<br>to 2.5GHz) | DROPCAM-x-100150 (1.0<br>to 1.5GHz) |
|--------------------------|-------------------------------------|-------------------------------------|
| RF Output                | OFF                                 | OFF                                 |
| Frequency                | 2405MHz                             | 1395MHZ                             |
| Modulation               | QPSK                                | QPSK                                |
| Power                    | Maximum                             | Maximum                             |
| Standby                  | OFF                                 | OFF                                 |
| Unit Address             | 0001                                | 0001                                |
| Unit name                | Solo-01 (SOLO4) Unit 1 (SOLO2)      | Solo-01 (SOLO4) Unit 1 (SOLO2)      |
| Horizontal<br>Resolution | 528                                 | 528                                 |
| Video Input              | X= P= PAL                           | X= P= PAL                           |
|                          | X= N= NTSC                          | X= N= NTSC                          |
| Audio                    | OFF                                 | OFF                                 |
| Data                     | OFF                                 | OFF                                 |
| Audio Input              | Line level                          | Line level                          |
| Scrambling               | OFF                                 | OFF                                 |
| AES Key                  | None                                | None                                |